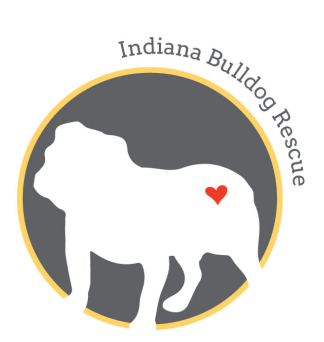

Indiana Bulldog Rescue PO Box 1049 Shelbyville, IN 46176 www.indianabulldogrescue.com

# Website and Email Admin Instructions

# A. <u>Purpose</u>

This document provides a step-by-step overview of key administrative tasks which are needed to support IBR's website - <u>http://indianabulldogrescue.com</u> – and email.

# Trackabeast is also included in this document in a separate section.

## B. Key Contacts

IBR's website was designed and was supported by Anderson Creative. Contact person was Arin Anderson. Anderson Creative, LLC. <u>arin@andersoncreative.works</u> 317-813-9597.

It is now hosted and supported with by Sapphire Strategy <u>https://sapphirestrategy.com/</u> They have full administrative access to our site, and we pay a monthly fee for hosting and support. So, if there are any, you can always reach out to Jordan Nommy and she will be happy to help. Her contact information is: <u>jordan@sapphirestrategy.com</u> 317-643-2071.

## C. Website and Email Background

IBR's website was implemented in May 2016 by Anderson Creative and was hosted by a company called Flywheel (<u>https://getflywheel.com/</u>).

It has been moved to Sapphire Strategy.

It is a WordPress based site with several supported WordPress plug-ins are used to drive necessary functionality, the most notable of which is Ninja Forms (<u>https://ninjaforms.com/</u>) which is the back-end for all of the forms (applications, surrender, volunteer, etc.) on the website. The submissions are sent to specific email accounts, but also stored on WordPress. Find Ninja Forms support information later in this document.

The theme is Bridge and it uses Qode to design the site. WPBakery is a plugin page builder (that doesn't support the default WordPress block builder). It is needed as some features the site has (testimonial slider) are only available with the version of WPBakery that is installed. Without it, we would need to purchase Qode pro blocks and rebuild the website with the block editor.

Another plug-in LoginWP (Formerly Peter's Login Redirect) allows certain users to see only certain pages vs the WP Dashboard after they login. This is how volunteers access forms and other instructions. They do not have access to edit pages.

The website is hosted separately from email. IBR's email is hosted by Gmail.

## D. <u>Bookmarks</u>

In order to best support IBR's website, it is suggested that you set-up an IBR folder in your browser of choice and bookmark the following pages:

## Website Admin

https://indianabulldogrescue.com/wp-admin/

# Google Admin console -

https://accounts.google.com/signin/v2/sl/pwd?continue=https%3A%2F%2Fadmin.google.com %2Findianabulldogrescue.com%2FDashboard%3Fpli%3D1%26fral%3D1&service=CPanel&skipvp age=true&passive=3600&authuser=0&flowName=GlifWebSignIn&flowEntry=ServiceLogin

Main site - <u>https://indianabulldogrescue.com/</u> Foster dogs - <u>https://indianabulldogrescue.com/ibr-foster-dogs/</u> Volunteer page - <u>https://indianabulldogrescue.com/volunteer-forms/#</u>

Make sure the volunteer pages and other sensitive pages are set to no-index, so they aren't going to show up in Google searches. The volunteer page is set to public but there aren't any links directing the general public to the page. People can only access it if they type in the full web address into the browser address bar or if they login with the volunteer credentials b/c the LoginWP directs them to that page.

## E. <u>Create a new Foster Dog Bios</u>

Keeping the bios for IBR's (awesome!) foster dogs up-to-date is most critical administrative task associated with supporting the website. Foster dog bios can be seen here - <a href="https://indianabulldogrescue.com/ibr-foster-dogs/">https://indianabulldogrescue.com/ibr-foster-dogs/</a>

When a new intake comes in, the website admin needs to post a bio within 2 to 3 business days of intake. The process for posting a bio is as follows:

- 1) Before you access the website to post the bio, you will want to do the following:
  - a. Download photos of the dog from the IBR Volunteer Page on Facebook.
    - i. I have created a separate folder on my computer for IBR photos so that I can easily save and then access them for uploading to WordPress.
    - ii. I used the foster dog's name as the filename in order to make these easier to search/find on my computer and in WordPress.

- b. Collect as much information as you can about the dog to include in the initial bio type of pull (shelter/owner surrender), intake date, age, weight, general temperament, etc. You can also collect this information from the Surrender Form. See Section I.
- 2) When you are ready to post the dog's bio, you will need to access the admin login link https://indianabulldogrescue.com/wp-admin/
- 3) Once in the Admin, access Posts on the left navigation.

| 🌎 🏾 🖀 Indiana Bulldog                                | g Rescue 🛛 Ə 📮                             | 0 + New View Posts                                             |                                    |                                              |                              |                                           |      |
|------------------------------------------------------|--------------------------------------------|----------------------------------------------------------------|------------------------------------|----------------------------------------------|------------------------------|-------------------------------------------|------|
| 🚳 Dashboard                                          | Posts Add N                                | lew                                                            |                                    |                                              |                              |                                           |      |
| 🖈 Posts 🔹                                            | Do you like plug                           | gin WPS Hide Login?                                            |                                    |                                              |                              |                                           |      |
| All Posts                                            | Thank you for ta                           | aking a few seconds to note us on Wor                          | dPress.org                         |                                              |                              |                                           |      |
| Add New<br>Categories                                | Hola! Would you                            | u like to receive automatic updates and                        | unlock premium support? Please     | activate your copy of WPBakery Page Build    | der.                         |                                           |      |
| Tags<br>News Reactions                               | Hi there! You've<br>~ <u>@danieliser</u> 8 | e been using the User Menus plugin o<br>& <u>@calumallison</u> | n your site for 2 weeks now - We l | nope it's been helpful. If you're enjoying t | the plugin, would you mind r | ating it 5-stars to help spread the word? |      |
| <ul><li>⋆ Portfolio</li><li>⋆ Testimonials</li></ul> | Ok, you deserve<br>Nope, maybe lat         | <u>e it</u><br>ter                                             |                                    |                                              |                              |                                           |      |
| Qode Slider                                          |                                            |                                                                |                                    |                                              |                              |                                           |      |
| Qode Carousel                                        | This theme requ                            | uires the following plugin: LayerSlider                        | WP.                                |                                              |                              |                                           |      |
| <b>9</b> 3 Media                                     | This theme reco                            | ommends the following plugin: Qode                             | Twitter Feed.                      |                                              |                              |                                           |      |
| 🖈 Masonry Gallery                                    | Begin installing                           | <u>g plugins   Dismiss this notice</u>                         |                                    |                                              |                              |                                           |      |
| Pages                                                | All (18)   Mine (7)                        | Published (17)   Draft (1)   Trash (6)                         |                                    |                                              |                              |                                           |      |
| Comments                                             | Bulk Actions                               | Apply All dates                                                | All Categories                     | Filter                                       |                              |                                           |      |
| Forms                                                | D                                          | Title                                                          |                                    |                                              | Author                       | Categories                                | Tags |
| 🔊 Appearance                                         | 12245                                      | olol                                                           |                                    |                                              | ibradmin                     | Adoption Ready                            | -    |
| 😰 Plugins 🔕                                          |                                            |                                                                |                                    |                                              |                              |                                           |      |
| 👗 Users                                              | 12166                                      | Chevy                                                          |                                    |                                              | ibradmin                     | Adoption Ready                            | _    |
| 🖋 Tools                                              | 12162                                      | Dottie                                                         |                                    |                                              | ibradmin                     | Adoption Ready                            | _    |
| WPBakery Page<br>Builder                             |                                            |                                                                |                                    |                                              |                              |                                           |      |
| Settings                                             | 12158                                      | Meg                                                            |                                    |                                              | ibradmin                     | Adoption Ready                            | -    |
| ) E Catch IDs                                        | 12155                                      | Chewy                                                          |                                    |                                              | ibradmin                     | Adoption Ready                            | _    |
| Qode Options                                         |                                            |                                                                |                                    |                                              |                              |                                           |      |
| Qode Import                                          | 12133                                      | Major                                                          |                                    |                                              | ibradmin                     | Adoption Ready                            | —    |
| 🖶 PDF & Print                                        | 11090                                      | Duke 2.0                                                       |                                    |                                              | IRR Volunteer                | Medical Hold                              |      |
|                                                      | 11980                                      | Duke 2.0                                                       |                                    |                                              | Ibik Volunteer               | Weulcal Hold                              | _    |

- 4) Pick a bio that you know looks correct from the list, hover over it and select "Duplicate Post"
- 5) Hover over copied post (it might be a Draft) and select "Edit Post"

6) Update dog's name in title and permalink

| Begin installing plugins   Dismiss this notice       |                |                                                                                               |
|------------------------------------------------------|----------------|-----------------------------------------------------------------------------------------------|
|                                                      |                |                                                                                               |
| Sample Dog                                           |                |                                                                                               |
| Permalink: <u>https://indianabulldogrescue.com/s</u> | ampledog/ Edit |                                                                                               |
| Classic Mode                                         |                |                                                                                               |
| WPBakery Page Builder                                |                |                                                                                               |
| 🗢 + 🖽                                                |                |                                                                                               |
| ⊠ ≡≡ +                                               |                |                                                                                               |
|                                                      | + 🖉 ×          |                                                                                               |
| Specification List                                   |                | Hi IBR Land,                                                                                  |
| _                                                    | +              | My name is Pearl and, man, my life has chan                                                   |
|                                                      |                | me to the vet. The people at the shelter wer                                                  |
|                                                      |                | might be there forever! But then this really r<br>mom. She took me to really nice house it is |
|                                                      |                | But, even with all of the nice stuff in my new                                                |
|                                                      |                | I'm a 'Stage 5 Clinger'. I'm not exactly sure v<br>to my humans at all times so much so that  |
|                                                      |                | don't want them to forget that I'm there! M                                                   |
|                                                      |                | companion you could ever ask for!                                                             |
|                                                      |                | My foster mom is also working with on this                                                    |
|                                                      |                | family never told me that but I guess that's                                                  |
|                                                      |                | very hard to learn but I do forget sometime:                                                  |

7) Hover cursor over Specifications List box and a green command strip will appear. Select the pencil in the middle and the Specifications List will pop up. Edit all specifications to match new dog.

| Image   | 2<br>+                                                             |            |   |          | n, t                |
|---------|--------------------------------------------------------------------|------------|---|----------|---------------------|
| Meet    | Pearl!                                                             |            |   |          |                     |
| Title T | ag                                                                 |            |   |          |                     |
| h3      |                                                                    |            |   | •        |                     |
| List It | ems                                                                |            |   |          | h                   |
| X       | Label: Status, Value: Medical Hold                                 | *          | đ | ×        |                     |
| 2       | Label: Intake Type, Value: Owner Surrender                         |            | đ | ×        |                     |
| 8       | Label: Intake Date, Value: 02/08/2019                              | *          | Ø | ×        |                     |
| 8       | Label: Age, Value: 6 years                                         | *          | Ø | ×        | н                   |
| 8       | Label: Gender, Value: Female                                       | *          | Ø | ×        | J.                  |
| 8       | Label: Weight, Value: 38 lbs                                       | *          | Ø | ×        |                     |
| 8       | Label: Energy Level, Value: Medium                                 | *          | Ø | $\times$ |                     |
| 23      | Label: Good w/ other dogs, Value: Yes                              | *          | Ø | ×        |                     |
| 2       | Label: Good w/cats, Value: Unknown                                 | *          | Ø | ×        | )ea                 |
| 2       | Label: Good w/kids, Value: Yes                                     |            | ð | ×        | :ary<br>t. T        |
| 2       | Label: Object aggression, Value: None noted                        | *          | đ | ×        | re f<br>ok          |
| 2       | Label: Special Needs, Value: Other (more info in bio)              |            | ð | ×        | h a                 |
| 2       | Label: Medications, Value: Monthly Heartworm and Flea/Tick Prevent | ative<br>^ | Ø | ×        | ns a<br>nem<br>rou  |
| 23      | Label: Crate trained, Value: No                                    |            | đ | $\times$ |                     |
|         | Close Save changes                                                 |            |   |          | tolo<br>lear<br>tun |

- 8) Remove the photo at top. Select plus sign and follow prompts to upload photo(s) of the new dog. Note: I upload all photos of the dog in this step just to make things quicker.
- 9) Select the best photo to show here as main photo on the dog's bio.
- 10) When done with specification updates, click "Save Changes".

11) Under the Specification List, make sure there is an Empty Space element. This prevents the list and the bio from touching on mobile screens.

| Betty                                                   |
|---------------------------------------------------------|
| Permalink: https://indianabulldogrescue.com/betty/ Edit |
| Classic Mode                                            |
| WPBakery Page Builder                                   |
|                                                         |
| $\approx \equiv \pm +$                                  |
| + 2 ° ×                                                 |
| Specification List                                      |
| Empty Space<br>Height: 32px                             |
| +                                                       |
|                                                         |
|                                                         |

12) Update Bio, Image Gallery and Category. For Bio and Image Gallery, hover over section, select pencil, make edits and then select Save. For Categories, select the checkbox to match the appropriate status for the dog.

| - 0 X                                                                                                    | Format                                                                                                    |
|----------------------------------------------------------------------------------------------------|----------------------------------------------------------------------------------------------------|
| $+ \mathscr{O} \times$                                                                                                    |                                                                                                    |
| Hi IBR Land,                                                                                                    | Standard                                                                                                    |
| My name is Pearl and, man, my life has changed a lot recently! And it's all good! My previous family took me to a pretty scary place called a 'shelter' because they said I was coughing and they couldn't afford to take                                                                                                    |                                                                                                    |
| me to the vet. The people at the shelter were really nice to me but it was load and scary and it thought i<br>might be there forever! But then this really nice lady came to pick me up and told me that she is my foster<br>mom. She took me to really nice house it is quiet and has dog beds, toys and even another dog!                                                                                                    | Video                                                                                                    |
| But, even with all of the nice stuff in my new foster stuff, I really prefer the people. My foster mom says that<br>I'm a 'Stage 5 Clinger'. I'm not exactly sure what they means but I can tell you that I like to be "really" close                                                                                                    | O J Audio                                                                                                    |
| to my humans at all times so much so that I sometimes run into their feet when they're walking. I just<br>don't want them to forget that I'm there! My foster mom says I am the best cuddler ever and the best<br>companion you could ever ask for!                                                                                                    | Categories 🔺                                                                                                    |
| My foster mom is also working with on this thing called "house breaking". No, I'm not breaking out of the house! I like the house! But, apparently, I'm supposed to go outside when I have relieve myself. My previous family never told me that but I guess that's what I'm supposed to do. Since I really like my people, I'm trying very hard to learn but I do forget sometimes. I'm going to need to be let out frequently to go potty for the forseeable future and I'm going to need someone who is patient with me when I have accidents. The other day foster mom and I went to see a really nice man called the vet. He told her that I have worms in my heart (how in the world did "those" get there?) and my teethers needs some surgery on my teethers. I also need surgeries to correct her entropian and distichiasis in my eyes. Foster mom says that these things will not be fun and I'll feel crummy for a bit. But, she promises me that she'll give me lots of extra love and treats to make up for it (isn't she the best?!?) and, when it's all over, I'll feel like a brand new woman. I can't | All Categories Most Used   Medical Hold  Adoption Ready Bio Testing IBR Foster Stories Pending Adoption Perma Foster Then & Now Success Stories  Add New Category |
| Well, I've been typing too long and now I think my people might have moved so I have to go find them.<br>Please wish me luck with all of the crazy stuff that vet is going to do to me soon! I'll keep you posted on<br>how it all goes.                                                                                                    | Tags 🔺                                                                                                    |
| Love,<br>Pearl                                                                                                    | Add                                                                                                    |
| Image Gallery                                                                                                    | Separate tags with commas                                                                                                    |
|                                                                                                    | Choose from the most used tags                                                                                                    |

13) Update Excerpt and Featured Image. For Excerpt, just click in box and update all content. For Featured Image, just click on the image and you will be taken to the gallery where you can pick the best image (same image as you picked in specifications header).

| Except                                                                                                    |        | Tags 🔺                                                       |
|----------------------------------------------------------------------------------------------------|--------|--------------------------------------------------------------|
| Meet Pearll<br>< <u>br/</u><br><u>Pearl is on Medical Hold</u><br>Excerpts are optional hand-crafted summaries of your content that can be used in your theme. <u>Learn more about manual excerpts</u> | •      | Add Separate tags with commas Choose from the most used tags |
| Qode General                                                                                                    | Ψ.     | Featured Image                                               |
| Author Revolution Silder Options                                                                                                    | v<br>v | (                                                            |
| Code Post Layout       Hide Feature image       Do you want to hide feature image for this       Yest       No                                                                                         | *      |                                                              |
| Dimensions of image for Blog Masony<br>Choose post image dimensions for Blog<br>Masony and Blog Masony - Date in image<br>templote                                                                     |        | Click the image to edit or update<br>Remove featured image   |
| Dimensions for Masonry Gallery<br>Choose image layout when it appears in Default •                                                                                                    |        | Append A Ninja Form                                          |

14) In Post Layout selection, review the following:

- a. Hide Feature Image should always be set to Yes
- Posts on live site are ordered first be Featured Post and then by Public date. So, you can set the Featured Post to Yes if you want that post at the top of the list or no if you want it farther down. I typically set it to No for Medical Hold dogs and Yes for Adoption Ready.

| Hide Feature image De you want to hide feature image for this past? Dimensions of image for Blog Masonry Choose pot image admensions for Blog Masonry and Blog Mesonry - Date in Image Emplote Dimensions for Masonry Gallery Choose image layout when it appears in Masonry Gallery list Single Post Type Choose have for Gallery Choose and the for Choose Admense for Gallery List                                                                                                    | Hide Feature image<br>Do you want to hide feature image for this<br>post?     Yes     No       Dimensions of image for Blog Masonry<br>Choose post image dimensions for Blog<br>Masonry and Blog Masonry - Date in Image<br>Emplate     Default     •       Dimensions for Masonry Gallery<br>Choose image loguet when it appears in<br>Masonry Gallery list     Default     •       Single Post Type<br>Choose type for Single Post pages     •     • | Onde Part Laurat                                                                              |         |   |
|----------------------------------------------------------------------------------------------------|----------------------------------------------------------------------------------------------------|-----------------------------------------------------------------------------------------------|---------|---|
| Hide Feature image Do you want to hide feature image for this post?  Dimensions of image for Blog Masonry Choose post image dimensions for Blog Masonry and Blog Masonry - Date in Image template  Dimensions for Masonry Gallery Choose image loyout when it appears in Masonry Gallery list  Single Post Type  Choose have failed onet appear                                                                                                    | Hide Feature image Do you wont to hide feature image for this post?  Dimensions of image for Blog Masonry Choose post image dimensions for Blog Masonry and Blog Masonry - Date in Image template  Dimensions for Masonry Gallery Choose image layout when it appears in Masonry Gallery fist  Single Post Type Choose type for Single Post pages                                                                                                    | Qode Post Layout                                                                              |         |   |
| Dimensions of image for Blog Masonry Choose post image dimensions for Blog Masonry and Blog Masonry - Date in Image template Dimensions for Masonry Gallery Choose image layout when it appears in Masonry Gallery list Single Post Type Choose the for Einstein Det asser                                                                                                    | Dimensions of image for Blog Masonry Choose post image dimensions for Blog Masonry and Blog Masonry - Date in Image template Dimensions for Masonry Gallery Choose image loyout when it appears in Masonry Gallery List Single Post Type Choose type for Single Post pages                                                                                                    | Hide Feature image<br>Do you want to hide feature image for this<br>post?                     | Yes No  |   |
| Choose post single surrentiants for mage<br>Masonry and Blog Masonry - Date in Image<br>template<br>Dimensions for Masonry Gallery<br>Choose image layout when it appears in<br>Masonry Gallery list<br>Single Post Type<br>Choose the for Einela Date means                                                                                                    | Choose by an anage contrastion for any Default                                                                                                    | Dimensions of image for Blog Masonry                                                          |         |   |
| Dimensions for Masonry Gallery Choose image layout when it appears in Masonry Gallery list Single Post Type Chomen have fielded fort ansers                                                                                                    | Dimensions for Masonry Gallery<br>Choose image layout when it appears in<br>Masonry Gallery list<br>Single Post Type<br>Choose type for Single Post pages                                                                                                    | Choose post image almensions for Biog<br>Masonry and Blog Masonry - Date in Image<br>template | Default | T |
| Choose image layout when it appears in Detault   Masonry Collery ist  Single Post Type  Chomes have for finish flort means                                                                                                    | Choose image layout when it appears in Detault   Masanry Gallery list  Single Post Type Choose type for Single Post pages                                                                                                    | Dimensions for Masonry Gallery                                                                |         |   |
| Single Post Type                                                                                                    | Single Post Type  Choose type for Single Post pages                                                                                                    | Choose image layout when it appears in<br>Masonry Gallery list                                | Default | * |
|                                                                                                    | anous gpc for unger for pages                                                                                                    | Single Post Type                                                                              |         | Ŧ |
| Post Layout Choose post layout for Blog Compound list                                                                                                    |                                                                                                    | Featured Post                                                                                 |         |   |
| Post Layout Choose post layout for Blog Compound list Featured Post                                                                                                    | Featured Dost                                                                                                    | Choose whether post is featured or not                                                        | Yes No  |   |
| Post Layout<br>Choose post layout for Blog Compound list<br>Featured Post<br>Choose whether post is featured or not<br>Yes No                                                                                                    | Featured Post Choose whether post is featured an not Yes No                                                                                                    | Trending Post                                                                                 |         |   |
| Post Layout Choose post layout for Blog Compound list  Featured Post Choose whether post is featured or not  Trending Post                                                                                                    | Featured Post Choose whether post is featured or not Trending Post                                                                                                    | Choose whether post is trending or not                                                        | Yes No  |   |
| Post Layout <ul> <li>Choose post layout for Blog Compound list</li> <li>Featured Post</li> <li>Choose whether post is featured or not</li> <li>Yes No</li> <li>Trending Post</li> <li>Choose whether post is trending or not</li> <li>Yes No</li> <li>Yes No</li></ul> | Yes     No       Choose whether post is featured or not     Yes       Trending Post     Choose whether post is trending or not                                                                                                    | Hot Post                                                                                      |         |   |
| Post Layout <ul> <li>Choose post layout for Blog Compound list</li> <li>Featured Post</li> <li>Choose whether post is featured or not</li> <li>Yes No</li> <li>Hot Post</li> <li>Yes No</li> <li>Hot Post</li> <li>Yes No</li> <li>Yes No</li> </ul>                   | Featured Post     Yes     Ho       Choose whether post is featured or not     Yes     No       Trending Post     Yes     No       Hot Post     Yes     Yes                                                                                                    | Choose whether post is hot or not                                                             | Yes No  |   |

15) Once done, scroll to the top and click on the blue Publish button. You can also edit the Publish date manually here if needed to reorder posts on the live site.

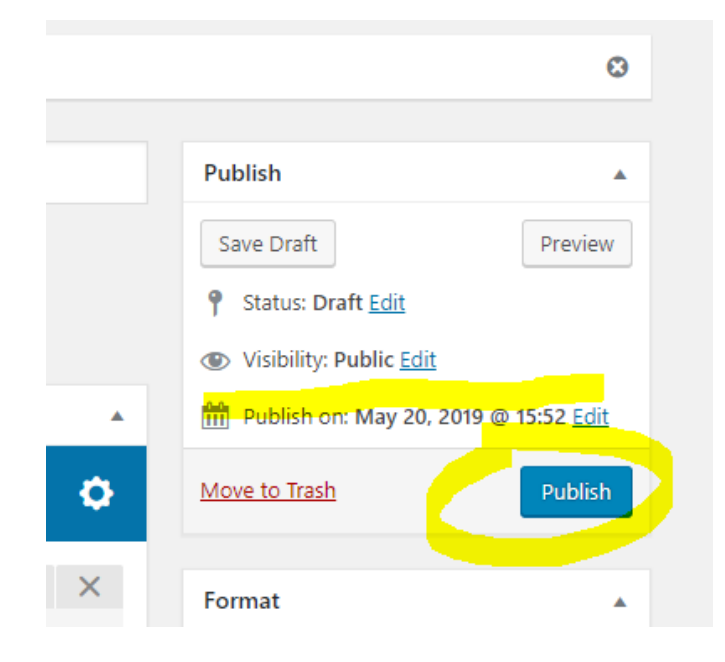

# F. Performing Admin Updates to Bios

Foster parents will often forget to update bios when their foster dogs go on trials and/or are adopted. So, you will need to keep your eye out on the Volunteer FB page for these updates and then ensure they are posted on the website. Some examples:

- When a foster dog goes on a trial, the Category and adoption status in the Specification List, Bio Text Box and Excerpt sections change to Pending Adoption.
- When a foster dog is adopted, you can change the Post Status from Published to Draft and this will remove the bio from the website.

## G. View Form Submissions

As noted in Section C, Ninja Forms drive a lot of the interactive content on IBR's website. This includes surrender forms, adoption applications, volunteer applications and volunteer forms. Occasionally, volunteers will report that forms were submitted but emails were not received.

1) Select "Forms" from the left-hand navigation.

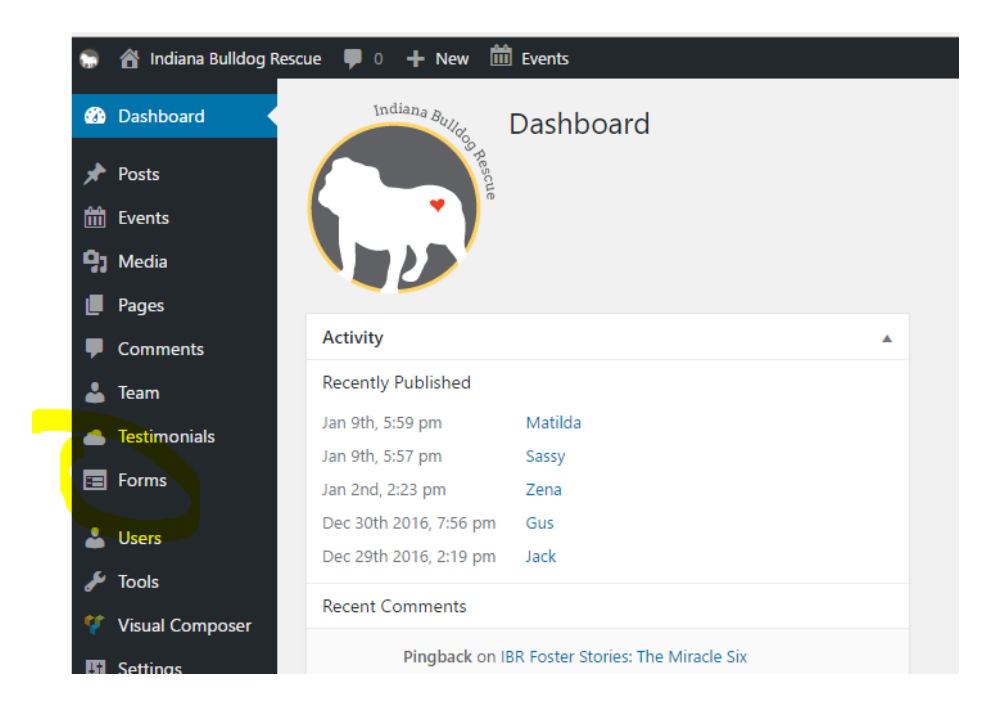

2) Then click on Submissions and select the type of Form for which you want to view submissions and the list of submitted items will appear. You can scroll over any item and select "edit" to view the contents.

| 🗊   🏦 Indiana Bulldog I | Rescue 🛡 0 🕂      | New 🛗 Eve  | ents                                   |                                  |
|-------------------------|-------------------|------------|----------------------------------------|----------------------------------|
| Dashboard               | Submissic         | ons - Indi | vidual Surrender Form Add New          |                                  |
| 📌 Posts                 | All (57) Mine (3) | 1          |                                        |                                  |
| m Events                | Bulk Actions      | Apply      | Individual Surrender Form V Begin Date | End Date Filter                  |
| 93 Media                | D ID              | #          | Bulldog Name                           | Your Name                        |
| 📕 Pages                 | 7069              | 58         | Chopper                                | John Gilbert                     |
| Comments                |                   |            |                                        |                                  |
| 👗 Team                  | 7052              | 57         | axle                                   | stacey king                      |
| 📥 Testimonials          | 7018              | 56         | Ollie                                  | Rachael Shepherd                 |
| 📰 Forms 🔸               |                   |            |                                        |                                  |
| All Forms               | 6999              | 55         | Zena                                   | Keith Smith                      |
| Add New                 |                   | 54         | Mariaeld                               | colling change of the descent of |
| Submissions             | 0953              | 54         | Mangolo                                | Collin Sisson & Lindsey Rutr     |
| Settings                | 6936              | 53         | Chester                                | Mandy Vineyard                   |
| File Uploads            |                   |            |                                        |                                  |
| 💄 Users                 | 6928              | 52         | Merle                                  | Ryan Krohn                       |
| ₽ Tools                 | 6915              | 51         | Charlie                                | Flizabeth Hite                   |

- 3) If the issue reported is a submitted form without an email receipt and you can't find any viable reason why the email didn't go through, you can do the following:
  - a. Print the submission to PDF from the back-end and send it to the volunteer so that they have it.
  - b. Submit a test form from the website to see if the email issue persists.
- If you ever need to contact Ninja Forms for support, you can do so by logging in at <u>https://ninjaforms.com/your-account/</u> Login is morroje / !IBR2017

## H. Edit Forms

If you need to edit a form, then access Forms via left navigation (same as pervious item), then select All Forms. Find the necessary form, hover over it and select edit. The "Build your Form" tab contains all of the form field. The "Email & Actions" tab contains all of the details of what occurs after the form is submitted.

## I. Edit Website Pages

If you need to edit a page on the website, just select Pages from the left navigation. Find the page you want to edit, hover over it and select edit. Once in the page, find the section to edit, hover and click pencil. Make changes, save and then select publish.

# Trackabeast Admin Details

## A. Key Contacts

Carrie Gerendasy created and supports Trackabeast. She can be reached at carriedasy@comcast.net.

#### B. Maintaining Dogs in Trackabeast

Details on maintaining dogs in Trackabeast are contained in the IBR Foster Procedures document. This document focuses solely on admin updates.

#### C. Adding New Foster Family or Vet to Trackabeast

When a new foster family or vet is approved, you will need to add them to Trackabeast. To do this, you will need to:

- 1. Login to TB with your admin credentials
- 2. Select People Tab and then Add New Person

| Start Page   Admin | Downloads   Use | r's Manual   Q | uick Tips   Signout       |                  |                  |                    |                  |              |                  |
|--------------------|-----------------|----------------|---------------------------|------------------|------------------|--------------------|------------------|--------------|------------------|
|                    |                 |                |                           |                  |                  |                    |                  |              |                  |
|                    | Animals         |                | People                    |                  | Organizati       | ions               | Place            | ments        | Matches          |
|                    |                 |                |                           |                  |                  |                    | `                |              |                  |
|                    |                 | Add Ne         | w Person Print            | able Report Full | Download Ma      | iling List Email + | Names Email      | Dnly         |                  |
|                    |                 |                |                           |                  |                  |                    |                  |              |                  |
| <b></b>            |                 |                |                           |                  |                  |                    |                  |              |                  |
|                    | Search Name     | s, Company, A  | ddresses, Email, Animal D | esired, Comments |                  |                    | 1                |              |                  |
|                    |                 |                |                           |                  | Role:            | Any 🔻              | J                |              |                  |
| Show Inactive      | From (acti      | ve date:)      |                           | Last N           | ame Starts With: |                    |                  |              |                  |
| Volunteers On      | ly To (acti     | ve date):      |                           |                  | Foster Type:     | Any                | •                |              |                  |
| Fosters Only       | Volunte         | eer Type:A     | ny                        | •                | State:           | •                  |                  |              |                  |
|                    |                 | County: T      | ·                         |                  | Country:         | •                  |                  |              |                  |
|                    | Search          | Re             | set                       |                  | Adoption Stage:  | Any 🔻              |                  |              |                  |
|                    |                 |                |                           |                  |                  |                    | ]                |              |                  |
|                    |                 |                |                           |                  |                  |                    |                  |              |                  |
| Show/Hide Colur    | nns             |                |                           |                  |                  |                    |                  |              |                  |
| Sort By:           | - Total I       | Intriocy 240   |                           |                  |                  |                    |                  |              |                  |
| Last Name          | Totali          | cituties, 549  |                           |                  | - "              |                    |                  |              |                  |
| DNA FIR            | st Last         | Parti          | ner Phon                  | e                | Email            |                    |                  | Street Addre | ISS /            |
| Edit Sco           | ott Abderh      | alden Victo    | ria Abderhalden 🛛 c -     | 413-717-0439     | scott.abderh     | alden@indianabull  | ldogrescue.com   | 1205         | Sunset Blvd      |
| Edit Vic           | toria Abderh    | alden Scot     | tt Abderhalden 🦳 c -      | 765-602-1751     | victoria.abder   | rhalden@indianabu  | Illdogrescue.com | 1205         | Sunset Blvd      |
| Edit Ber           | n Abney         |                | C -                       | 502-314-2989     |                  |                    |                  |              |                  |
| Edit Dr.<br>Dw     | ayne Allen      |                | w -                       | (812) 923-8825   |                  |                    |                  | Hillside     | Animal Clinic    |
| Edit Cor           | nnie Allen      |                | h -                       | 812-275-7510     |                  | jall12@ymail.cor   | n                | 1447         | E. Oolitic Rd    |
| Edit Jen           | nifer Allman    |                | h -                       | 574-343-4262     | j                | allman21@yahoo.    | com              | 305 S.       | Indiana Ave      |
| Edit Dr.           | Jo Allrich      |                | W -                       | (317) 856-4000   |                  |                    |                  | Decatur V    | eterinary Clinic |
| left               | frev & .        |                |                           |                  |                  |                    | -                |              |                  |

3. Fill out pop up box. For a foster, select Foster **and** System User boxes. For Vet, only select Veterinarian box. Select submit.

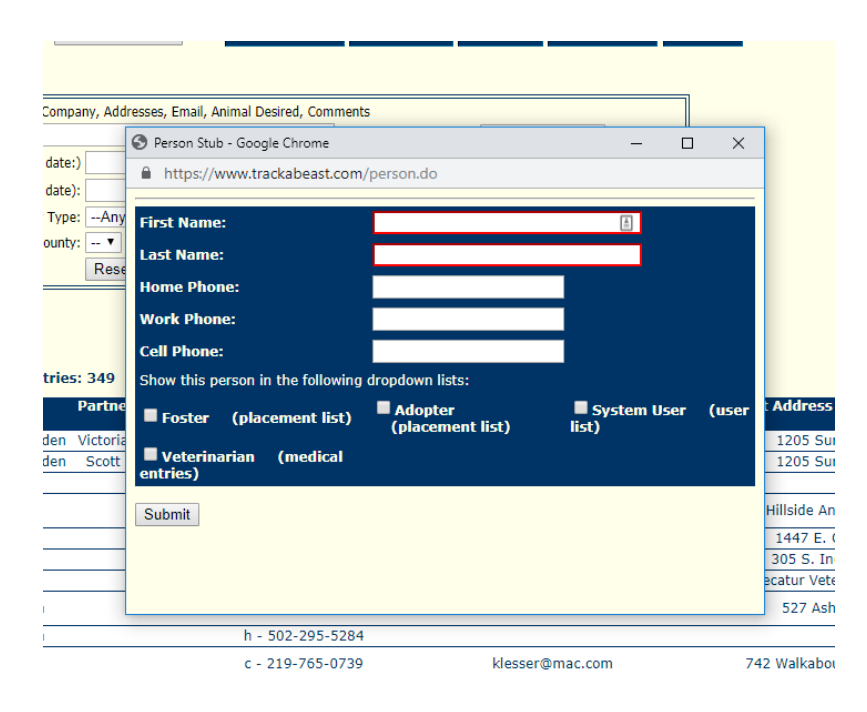

4. Fill key contact information. For a foster, you can obtain the PDF foster app from the Foster team and upload it via Manage Files at the top. Click Submit.

| rofile Volunteer                                                                                     | Info Foster Info P                      | lacements Matches Vo     | lunteer History Do                                 | onation History << P                                                               | rev <u>Next &gt;&gt;</u> previou:<br>and filte | s and next people correspond to<br>irs currently set in the person bro | he specific<br>wser |
|----------------------------------------------------------------------------------------------------|-----------------------------------------|--------------------------|----------------------------------------------------|------------------------------------------------------------------------------------|------------------------------------------------|------------------------------------------------------------------------|---------------------|
| Submit Date                                                                                          | e Active: 05/20/2019                    |                          | <u>Manage Files</u><br>(If special mail            | §<br>Send mail? ☑<br>ing instructions, please make n                               | ote in comments section.)                      | <ul> <li>Active</li> <li>Inactive</li> </ul>                           |                     |
| First Name:<br>Last Name:<br>Street Address:<br>Address2:<br>Address3:<br>City:<br>State:<br>County: | Test<br>Test<br>(Also use field above f | or 2nd Name or Company N | ame)                                               | Partner:<br>Home Phone:<br>Work Phone:<br>Cell Phone:<br>Fax:<br>Email:<br>Email2: |                                                |                                                                        |                     |
| Type of animal de<br>Comments:                                                                       | sired:                                  |                          |                                                    | Application<br>Reviewed L<br>Application                                           | Received:y:<br>y:<br>Stage:Select              | <b>v</b>                                                               |                     |
| Foster<br>(foster dropdown)                                                                          | Adopter<br>(adopter, match drop         | downs) (user dropdown)   | Veterinarian<br>(medical dropdown)<br>Board Member | Match<br>(match dropdown)                                                          | Volunteer I                                    | Donor Do Not A                                                         | ldopt               |
|                                                                                                    |                                         |                          |                                                    |                                                                                    |                                                |                                                                        |                     |

- 5. For Foster, you will now need to go to Admin via the top navigation and add them as a user by selecting them from the first drop down box.
  - a. User name is First.Last and password is IBRbulldogs2017.
  - b. Access for fosters is "Read-Write (Current Fosters Only)"

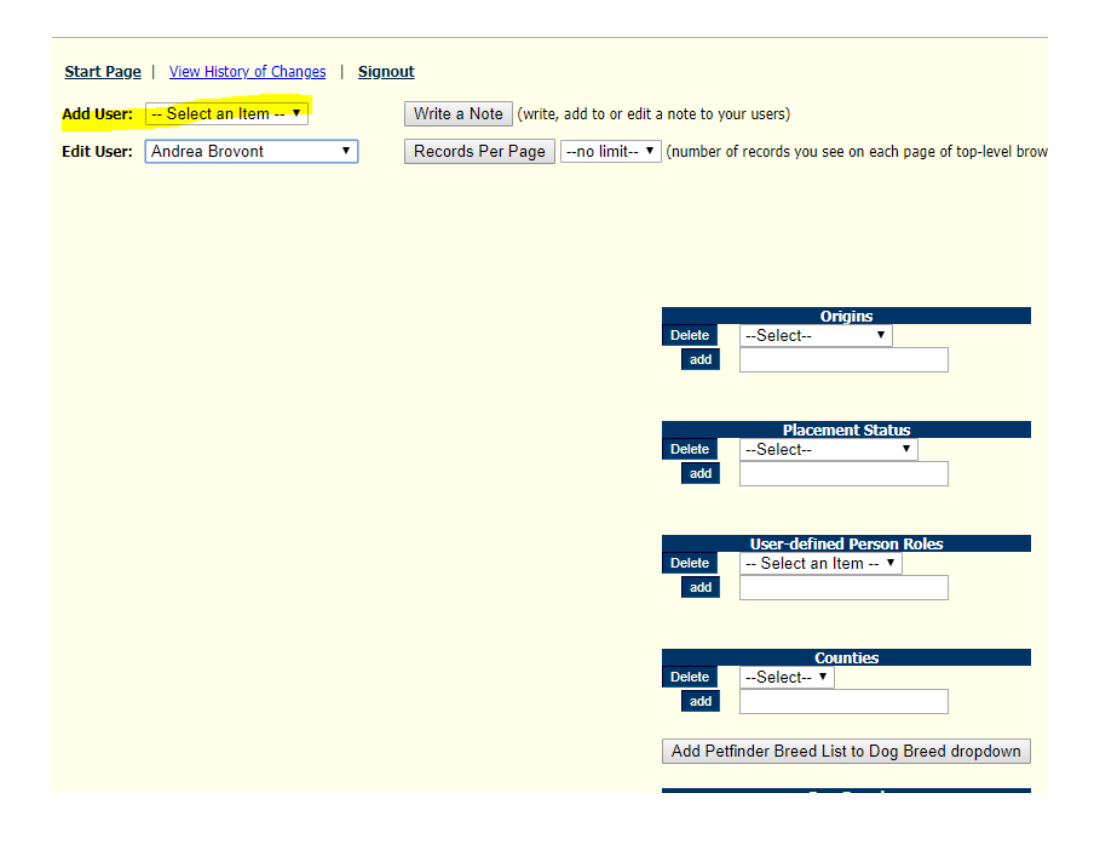

#### D. Adding New Foster Dog to Trackabeast

When adding a new Foster Dog to TB, you will want to ensure that their foster family is entered first. Once this is confirmed, then:

1. Go to Animals tab and select Add Dog

|                                                  |                                                                                | Animals                                                                    |                                                                                  |                       | People                                                                                                    |                                                                                   | Organiz                           | ations                                                                                                    |                                                                                                    | Pla                                                                              | cements                                                             |                                                          | М                                                                                | atches                                                                                                    | $\mathbf{V}$                                                |
|--------------------------------------------------|--------------------------------------------------------------------------------|----------------------------------------------------------------------------|----------------------------------------------------------------------------------|-----------------------|----------------------------------------------------------------------------------------------------|-----------------------------------------------------------------------------------|-----------------------------------|----------------------------------------------------------------------------------------------------|----------------------------------------------------------------------------------------------------|----------------------------------------------------------------------------------|---------------------------------------------------------------------|----------------------------------------------------------|----------------------------------------------------------------------------------|----------------------------------------------------------------------------------------------------|-------------------------------------------------------------|
| Medica<br>Boardi<br>Suppli<br>Frainin<br>Fotal ( | al: \$6091.8<br>ing: \$0.0<br>es: \$0.0<br>lg: <u>\$0.0</u><br>Costs: \$6091.8 | 83<br>00<br>00<br>00<br>83                                                 | og                                                                               | Med<br>Don<br>Bas     | lical Download Pri<br>vnload Pri<br>ic Download                                                                             | intable Statis<br>intable Basic                                                   | tics Repo<br>Info Repo            | ort<br>Total F                                                                                                    | Fees: \$34                                                                                                    | 199.50                                                                           |                                                                     |                                                          |                                                                                  |                                                                                                    |                                                             |
| I Hin<br>Sh<br>✔ Sh<br>✔ Sh                      | de Adopted<br>ow Inactive<br>ow Dogs<br>ow Puppies                             | arch animal profile (<br>acement Status Equa<br>cation Contains:<br>Search | names, com<br>als:Any<br>Reset                                                   | ments,                | ids) Fro                                                                                                    | m (Intake date<br>To (Intake date<br>In Equals:<br>cue Type Equal<br>2d Contains: | e):<br>e):<br>Any-<br>ls:<br>Any- | - 1                                                                                                    | T                                                                                                    | rom (Plcmt d<br>To (Plcmt d                                                      | late):                                                              |                                                          |                                                                                  | Special I                                                                                                    | Needs O                                                     |
| Show/<br>ort B                                   | Hide Columns<br>y: Intake Date<br>Animal                                       | Rescue Animal                                                              | Intake                                                                           | Tota<br>Sex           | l Entries: 134<br>Chip #                                                                                                    | Chip Mfg                                                                          | (Some it<br>Reg-                  | ems may be<br>Breed                                                                                                    | e truncated)<br>Color                                                                                             | Birth                                                                            | Approx.                                                             | Weight                                                   | Placement                                                                        | Current Loc                                                                                                    | Picn                                                        |
| Edit                                             | Bucky                                                                          | dog                                                                        | 05/14/19                                                                         |                       | 985 119 000 027<br>357                                                                                                    | Home                                                                              | Btereu                            |                                                                                                    |                                                                                                    | Date                                                                             | Age                                                                 |                                                          | Status                                                                           |                                                                                                    |                                                             |
| Edit                                             | Piper                                                                          |                                                                            |                                                                                  | _                     |                                                                                                    |                                                                                   |                                   |                                                                                                    |                                                                                                    |                                                                                  |                                                                     |                                                          | Fostered                                                                         | Casey Scott                                                                                                    | 05/14                                                       |
|                                                  |                                                                                | dog                                                                        | 05/02/19                                                                         | F                     | 985113000209211                                                                                                    | HomeAgain                                                                         |                                   | English<br>Bulldog                                                                                                    | Black and<br>White                                                                                                | 05/10/13                                                                         | 6 yrs                                                               | 82 lbs                                                   | Fostered                                                                         | Casev Scott<br>Natalie<br><u>Miller</u>                                                                                                    | 05/14                                                       |
| dit                                              | Major                                                                          | dog<br>dog                                                                 | 05/02/19                                                                         | F<br>M                | 985113000209211<br>956000004845007                                                                                          | HomeAgain<br>AKC/Car                                                              |                                   | English<br>Bulldog<br>English<br>Bulldog                                                                                         | Black and<br>White<br>Fawn                                                                                        | 05/10/13                                                                         | 6 yrs<br>4 yrs                                                      | 82 lbs                                                   | Fostered<br>Fostered<br>Fostered                                                 | Casey Scott Natalie Miller Casey Scott                                                                                                    | 05/14<br>05/02<br>04/20                                     |
| ldit<br>ldit                                     | Major<br>Chewy                                                                 | dog<br>dog<br>dog                                                          | 05/02/19<br>04/20/19<br>04/13/19                                                 | F<br>M<br>F           | 985113000209211<br>956000004845007<br>985112010904489                                                                       | HomeAgain<br>AKC/Car<br>HomeAgain                                                 | √                                 | English<br>Bulldog<br>English<br>Bulldog<br>English<br>Bulldog                                                                   | Black and<br>White<br>Fawn<br>Brindle<br>and White                                                                | 05/10/13<br>06/30/14<br>04/17/13                                                 | 6 yrs<br>4 yrs<br>6 yrs                                             | 82 lbs<br>46 lbs                                         | Fostered<br>Fostered<br>Fostered<br>Fostered                                     | Casev Scott Natalie Miller Casev Scott Jennifer Allman                                                                                                   | 05/14,<br>05/02,<br>04/20,<br>04/13,                        |
| ldit<br>ldit<br>ldit                             | Major<br>Chewy<br>Meg                                                          | dog<br>dog<br>dog<br>dog                                                   | 05/02/19<br>04/20/19<br>04/13/19<br>04/11/19                                     | F<br>M<br>F<br>F      | 985113000209211<br>956000004845007<br>985112010904489<br>*602*329*883                                                       | HomeAgain<br>AKC/Car<br>HomeAgain<br>Avid                                         | ✓                                 | English<br>Bulldog<br>English<br>Bulldog<br>English<br>Bulldog<br>English<br>Bulldog                                             | Black and<br>White<br>Fawn<br>Brindle<br>and White<br>Fawn and<br>White                                           | 05/10/13<br>06/30/14<br>04/17/13<br>04/12/18                                     | 6 yrs<br>4 yrs<br>6 yrs<br>1 yr                                     | 82 lbs<br>46 lbs<br>56 lbs                               | Fostered<br>Fostered<br>Fostered<br>Fostered<br>Fostered                         | Casev. Scott<br><u>Miller</u><br><u>Casev. Scott</u><br><u>Jennifer</u><br><u>Allman</u><br>James Brave                                                  | 05/14<br>05/02<br>04/20<br>04/13<br>04/11                   |
| ldit<br>ldit<br>ldit                             | Major<br>Chewy<br>Meg<br>Chevy                                                 | dog<br>dog<br>dog<br>dog<br>dog                                            | 05/02/19<br>04/20/19<br>04/13/19<br>04/11/19<br>04/09/19                         | F<br>M<br>F<br>F      | 985113000209211<br>955000004845007<br>985112010904489<br>*602*329*883<br>982126052806728                                    | HomeAgain<br>AKC/Car<br>HomeAgain<br>Avid<br>Mchip                                | ~                                 | English<br>Bulldog<br>English<br>Bulldog<br>English<br>Bulldog<br>English<br>Bulldog                                             | Black and<br>White<br>Fawn<br>Brindle<br>and White<br>Fawn and<br>White<br>Fawn and<br>White                      | 05/10/13<br>06/30/14<br>04/17/13<br>04/12/18<br>12/01/12                         | 6 yrs<br>4 yrs<br>6 yrs<br>1 yr<br>6 yrs                            | 82 lbs<br>46 lbs<br>56 lbs<br>80 lbs                     | Fostered<br>Fostered<br>Fostered<br>Fostered<br>Fostered<br>Fostered             | Casev Scott<br>Natalie<br>Miller<br>Casev Scott<br>Jennifer<br>Allman<br>James Brave<br>Jeff &<br>Cynthia<br>Duca                                        | 05/14<br>05/02<br>04/20<br>04/13<br>04/11<br>04/09          |
| dit<br>dit<br>dit<br>dit                         | Major<br>Chewy<br>Meg<br>Chevy<br>Dottle                                       | dog<br>dog<br>dog<br>dog<br>dog<br>dog                                     | 05/02/19<br>04/20/19<br>04/13/19<br>04/11/19<br>04/09/19<br>04/06/19             | F<br>M<br>F<br>M      | 985113000209211<br>956000004845007<br>985112010904489<br>*602*329*883<br>982126052806728<br>TR 0006AE0407                   | HomeAgain<br>AKC/Car<br>HomeAgain<br>Avid<br>Mchip<br>unknown                     | ×                                 | English<br>Bulldog<br>English<br>Bulldog<br>English<br>Bulldog<br>English<br>Bulldog<br>English<br>Bulldog                       | Black and<br>White<br>Fawn<br>Brindle<br>and White<br>Fawn and<br>White<br>White                                  | 05/10/13<br>06/30/14<br>04/17/13<br>04/12/18<br>12/01/12<br>04/12/13             | 6 yrs<br>4 yrs<br>6 yrs<br>1 yr<br>6 yrs<br>6 yrs                   | 82 lbs<br>46 lbs<br>56 lbs<br>80 lbs<br>53 lbs           | Fostered<br>Fostered<br>Fostered<br>Fostered<br>Fostered<br>Fostered             | Casev Scott<br>Natalie<br>Miller<br>Casev Scott<br>Jennifer<br>Allman<br>James Brave<br>Jeff &<br>Cynthia<br>Duca<br>Casev Scott                         | 05/14<br>05/02<br>04/20<br>04/13<br>04/11<br>04/09<br>04/20 |
| Edit<br>Edit<br>Edit<br>Edit                     | Major<br>Chewy<br>Meg<br>Chevy<br>Dottie<br>JoJo                               | dog<br>dog<br>dog<br>dog<br>dog<br>dog<br>dog                              | 05/02/19<br>04/20/19<br>04/13/19<br>04/11/19<br>04/09/19<br>04/06/19<br>04/05/19 | F<br>F<br>F<br>M<br>F | 985113000209211<br>95600004845007<br>985112010904489<br>*602*329*883<br>982126052806728<br>TR 0006AE0407<br>985112003633065 | HomeAgain<br>AKC/Car<br>HomeAgain<br>Avid<br>Mchip<br>unknown                     | ✓<br>✓                            | English<br>Bulldog<br>English<br>Bulldog<br>English<br>Bulldog<br>English<br>Bulldog<br>English<br>Bulldog<br>English<br>Bulldog | Black and<br>White<br>Fawn<br>Brindle<br>and White<br>Fawn and<br>White<br>Fawn and<br>White<br>Fawn and<br>White | 05/10/13<br>06/30/14<br>04/17/13<br>04/12/18<br>12/01/12<br>04/12/13<br>04/12/12 | 6 yrs<br>4 yrs<br>6 yrs<br>1 yr<br>6 yrs<br>6 yrs<br>6 yrs<br>7 yrs | 82 lbs<br>46 lbs<br>56 lbs<br>80 lbs<br>53 lbs<br>50 lbs | Fostered<br>Fostered<br>Fostered<br>Fostered<br>Fostered<br>Fostered<br>Fostered | Casev Scott<br>Natalie<br>Miller<br>Casev Scott<br>Jennifer<br>Allman<br>James Brave<br>Jeff &<br>Synthia<br>Duca<br>Casev Scott<br>Johnathan<br>Stevens | 05/14<br>05/02<br>04/20<br>04/13<br>04/11<br>04/09<br>04/09 |

2. Fill out all information and add photo/

| Anim                         |                        | Pec               | opie       |                            | Organizations          |                                                  | Placements                   | $\sim$ |
|------------------------------|------------------------|-------------------|------------|----------------------------|------------------------|--------------------------------------------------|------------------------------|--------|
| Name: Piper                  |                        |                   | 0          |                            |                        |                                                  |                              |        |
| mal Profile Check List       | Medical Records        | Placements        | Matches    | Photo Gallery              | << Prev Next >> pre    | vious and next animal<br>Elters surrently set in | s correspond to the specific | c sort |
|                              |                        |                   |            | 1                          | and                    | inters currently sec in                          | r die animal browser         |        |
|                              |                        |                   |            |                            |                        | TabID: 61                                        | 027600                       |        |
| Me                           | dical Overview         | Drinto            | r-friendly |                            |                        | Tabib. 01                                        | 037003                       |        |
| Submit Ful                   | Medical Report         | Ove               | erview     | <ul> <li>Manage</li> </ul> | Files                  | Add to Website                                   |                              |        |
|                              |                        |                   |            |                            |                        |                                                  |                              |        |
| Name: Piper                  |                        | Alias:            |            |                            | Rescue Group Animal i  | d:                                               |                              |        |
| 1icrochip #: 985113000209    | 9211                   | Rabies Tag #:     | 108711     |                            | Other i                | d:                                               |                              |        |
| Chip Mfg: HomeAgain          |                        | hip Registered?   | Ves        |                            | Date Registere         | d:                                               |                              |        |
| Impound #:                   |                        | Tattoo #:         |            |                            | Registration a         | ž:                                               |                              |        |
| Dates & Vital Statistics —   |                        |                   |            |                            |                        |                                                  |                              |        |
| Intake Date:                 | 05/02/2019             |                   |            |                            | 14                     | T                                                |                              |        |
| Where Did Animal Come Fro    | m? Owner Surre         | ender             | ۲          |                            |                        |                                                  |                              |        |
| Initial Rescue Activity      | Select an              | ltem              | •          |                            |                        | 7                                                |                              |        |
| Sex.                         | Female •               |                   |            |                            |                        | 6                                                |                              |        |
| Birthdate:                   | 05/10/2013             | Verif             | ied        |                            |                        |                                                  |                              |        |
| (Changing birthdate or age v | vill result in the oth | ier being recalcu | llated.)   |                            | 1                      | X                                                |                              |        |
| Current Age:                 | Vrs Mns                | Wks               |            |                            |                        |                                                  |                              |        |
|                              |                        |                   |            | Upload Phot                | to Choose File No file | chosen                                           |                              |        |
| Breed                        | English Bull           | log 🔻             |            | Mix 🔲                      |                        |                                                  |                              |        |
| Secondary Breed              | Select an              | ltem 🔻            |            |                            |                        |                                                  |                              |        |
| Size                         | Large 🔹                |                   |            |                            |                        |                                                  |                              |        |
| Weight                       | 82 lbs                 |                   |            | Color:                     | Black and White 🔻      |                                                  |                              |        |
|                              |                        |                   |            |                            |                        |                                                  | 1                            |        |
| option Ready?                | 'es If not, w          | nen?              |            |                            |                        |                                                  |                              |        |
| Special Needs or Behavior I  | issues                 |                   |            |                            |                        | 1                                                |                              |        |
| Jain Special Needs           |                        |                   |            |                            |                        |                                                  |                              |        |
|                              |                        |                   |            |                            |                        |                                                  |                              |        |
| scription/Tomporomont        |                        |                   |            |                            | //                     |                                                  |                              |        |
| Schpoon/ reinperament She    | was original           | Ly confiscat      | ed trom    | a drug house               | and was almost         |                                                  |                              |        |

- 3. Upload PDF surrender form from Surrender Request email via Manage Files.
- 4. Then click Submit to save all information on the dog.
- 5. Next click Placements at the top and select Add New Placement. Select intake date. Placement Status (Fostered) and foster name from drop downs. Click submit to save changes.

| Name: Piper                                                                                                    | Placements               | ?<br>Matches Ph        | oto Gallery | << Prev                                 | <u>Next &gt;&gt;</u>                                  | previous and<br>and filters cur | next animals co<br>rently set in the | rrespond to<br>animal bro |
|----------------------------------------------------------------------------------------------------|--------------------------|------------------------|-------------|-----------------------------------------|-------------------------------------------------------|---------------------------------|--------------------------------------|---------------------------|
| Boarding:       \$0.00       Total Adoption Fees:         Supplies:       \$0.00         Irraining:       \$0.00         Fotal Costs:       \$0.00 | \$0.00                   | Add Ne                 | w Placement |                                         |                                                       |                                 |                                      |                           |
| Location Contains:  From (Date in): (Placement Date) To (Date in): Search Reset                                                                    | Comments Cor             | tain:                  |             | Plac<br>A<br>Orig<br>A<br>place<br>Cour | ement Statu<br>ny<br>in Equals:<br>ny<br>ment<br>nty: | vs Equals:                      |                                      | •                         |
| ort By: Placement Date ▼ Total<br>Date in Location Count                                                                                           | Entries: 1<br>ty Country | Placement<br>Status    | Comments    | Ad<br>Fee                               | Supplies                                              | Boarding                        | Training                             |                           |
| Edit 0 <mark>5/02/201</mark> 9 <u>Natalie Miller</u>                                                                                               |                          | Fost <mark>ered</mark> |             | 0.0                                     | 0.0                                                   | 0.0                             | 0.0<br>Animals   Peo                 | ple   Orga                |